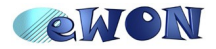

| KB Name        | Schneider M340       |       |   |
|----------------|----------------------|-------|---|
| Туре           | Communications tests |       |   |
| Since revision |                      |       |   |
| KB Number      | KB-00xx              | Build | 6 |
| Mod date       | 3. Aug. 2010         |       |   |

# Schneider M340

## **Communications tests**

## 1 Schneider M340

Tests made on M340 (provided by EFA).

Power: CPS2010

CPU: P3420102 (CanOpen + Serial)

Ethernet: NOE0100

| PLC bus                      |  |
|------------------------------|--|
| Bus: 0 BMX P34 20102 02.10 🔽 |  |
|                              |  |

Software used: UnityProS (evaluation period of 21 days)

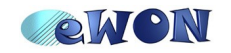

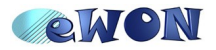

| KB Name        | Schneider M340       |       |   |
|----------------|----------------------|-------|---|
| Туре           | Communications tests |       |   |
| Since revision |                      |       |   |
| KB Number      | KB-00xx              | Build | 6 |
| Mod date       | 3. Aug. 2010         |       |   |

#### 1.1 Ethernet link

The Ethernet plug is an RJ45 marked with a green arrow.

Device was received with the IP: 192.0.0.242

First connection was made with this address.

Software used: UnityProS

On Unity, goes on menu

| PLC->Set Address                             |                                     |                              |
|----------------------------------------------|-------------------------------------|------------------------------|
| Set Address                                  |                                     | ? 🛛                          |
| ✓ PLC<br>Address<br>192.0.0.242              | Simulator<br>Address<br>192.0.0.242 | Bandwidth<br>Test Connection |
| Media<br>TCPIP                               | Media<br>TCPIP                      | ОК                           |
| Communication Parameters                     | Communication Parameters            | Cancel                       |
| Speed rate auto-adaptation at the end of dow | wnload                              | Help                         |

And copy the program on Unity (Upload Project).

#### 1.1.1 Ethernet Remote Maintenance

Test made with Talk2M Free : routing through an eWON2005 on Internet on WAN : OK

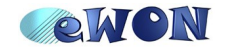

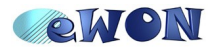

| KB Name        | Schneider M340       |       |   |
|----------------|----------------------|-------|---|
| Туре           | Communications tests |       |   |
| Since revision |                      |       |   |
| KB Number      | KB-00xx              | Build | 6 |
| Mod date       | 3. Aug. 2010         |       |   |

#### 1.2 Serial link

#### The serial connector is a RJ45 plug (marked with a black arrow).

| []        | ]              |
|-----------|----------------|
|           | 1 RXD          |
| 11 1      | 2 TXD          |
|           | 3 RTS          |
|           | 4 D1           |
| 5         | 5 D0           |
| ╣┶ ┋_─┤ ┃ | 6 CTS          |
|           | 7 Power Supply |
|           | 8 Common       |
| ╟╼╾╌╼┲╴┥  | Shielding      |
|           |                |

| RJ45   | eWON-DB |        |
|--------|---------|--------|
| 4 (D1) |         | 3 (A+) |
| 5 (D0) |         | 8 (B-) |
| 8      |         | 5      |

#### Modbus RTU (RS485) configuration of the M340:

| Project Browser 🛛 🔀            |                      |                       |                           |
|--------------------------------|----------------------|-----------------------|---------------------------|
| Es Structural view             |                      |                       |                           |
| M340_EWON                      | SerialPort           | 10 Configuration      |                           |
|                                | 🛯 🖾 Channel 0        |                       | Transmission speed        |
|                                |                      | l type                | 19200 bits/s 🔹            |
| (P) (P) : BMX CPS 2000         |                      | Siave 💌               | Delau between frames      |
| 🖃 👘 0 : BMX P34 20102          |                      | Master                |                           |
| CANopen                        |                      | Number of retries     | J♥ Derault 2 ms           |
| SerialPort                     |                      |                       | Data Stop                 |
| 2                              |                      | Answerdelay 1 X 10 ms | C ASCII (7 bits)          |
| 3 : BMX NOE 0100.2             |                      | Slave                 | RTU (8 bits)     C 2 bits |
| R 3: CANopen                   |                      | Slave number          | Parity                    |
| Derived Data Types             |                      |                       | € Even C Odd C None       |
| Derived FB Types               |                      |                       | RTS/CTS delay             |
| 😑 🛁 🖓 Variables & FB instances |                      |                       |                           |
| Elementary Variables           |                      | Physical line Signals |                           |
| Derived Variables              |                      | C BS232 C BX/TX       |                           |
|                                |                      | G BS485               |                           |
| Derived EB Instances           |                      | RTS/CTS               |                           |
| Motion                         |                      | C BTS/CTS+            |                           |
| Communication                  | Eunction:            | DTR/DSR/DCD           |                           |
| Networks                       | Modbus link          |                       |                           |
| EWON_TEST                      |                      |                       |                           |
| 😑 — 🔄 Program                  | Task:                |                       |                           |
| Tasks                          | MAST 💌               |                       |                           |
| 🖃 🔄 MAST                       |                      |                       |                           |
| Sections                       | 1 P 0.0 - SorialPort |                       |                           |
| SR Sections                    | Contrainent          |                       |                           |

Goes on the SerialPort configuration of the M340 and set the ModbusRTU parameters to what you need:

| Function     | Modbus link     |  |
|--------------|-----------------|--|
| Туре         | Slave           |  |
| Slave number | 2 (for example) |  |

Build and download the project to use your new settings.

Test your settings by polling Modbus tag (ex: 40001) from an eWON.

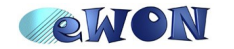

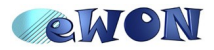

| KB Name        | Schneider M340       |       |   |
|----------------|----------------------|-------|---|
| Туре           | Communications tests |       |   |
| Since revision |                      |       |   |
| KB Number      | KB-00xx              | Build | 6 |
| Mod date       | 3. Aug. 2010         |       |   |

#### 1.2.1 Serial Remote Maintenance

As the M340 is Modbus, Serial Remote Maintenance will be done with the Modbus gateway (ModbusTCP  $\rightarrow$  ModbusRTU) functionality of the eWON.

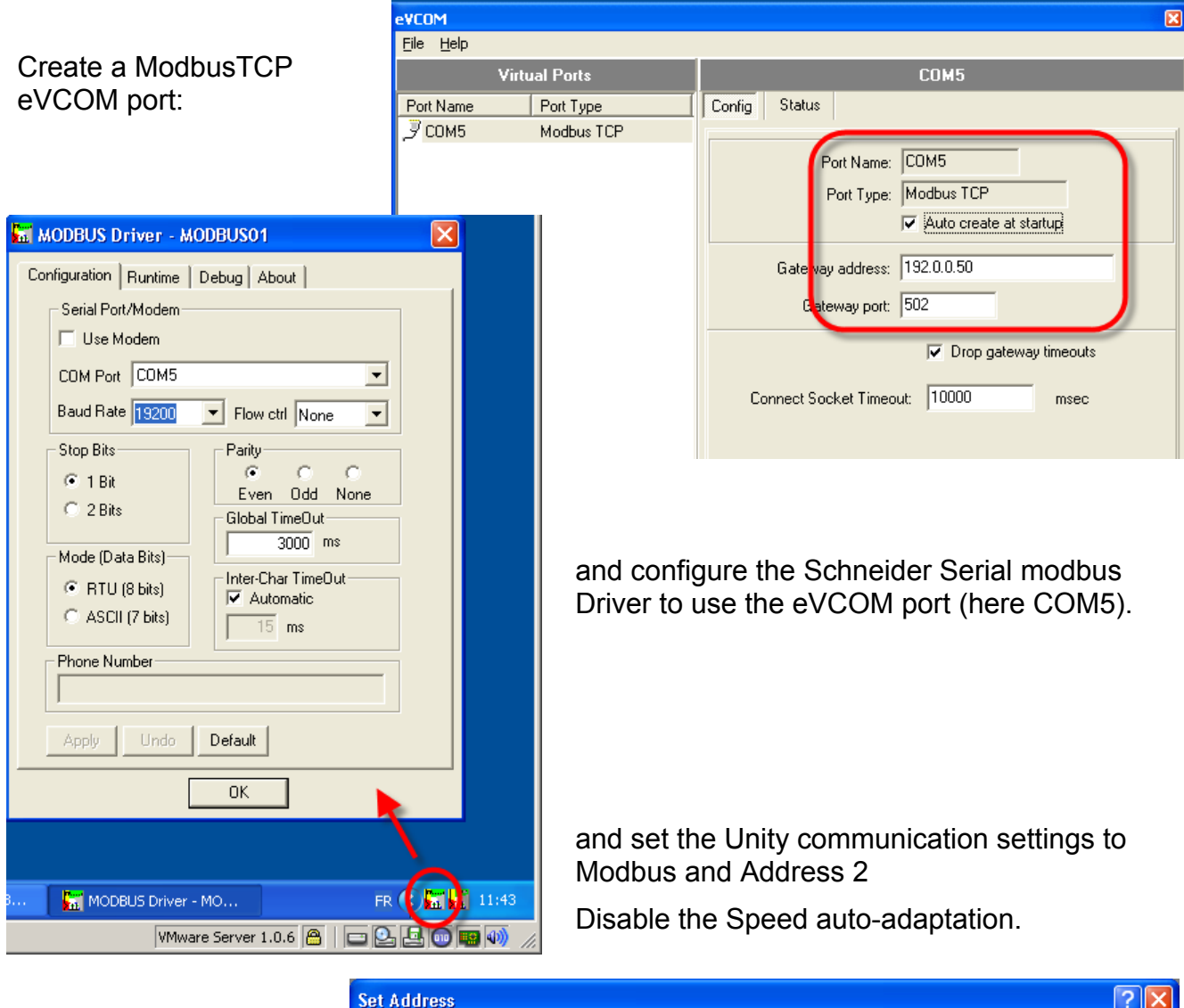

| Set Address                                  |                                              |                          | ? 🛛                          |
|----------------------------------------------|----------------------------------------------|--------------------------|------------------------------|
| ✓ PLC<br>Address<br>2<br>Media               | Simulator<br>Address<br>192.0.0.242<br>Media | <b>」</b>                 | Bandwidth<br>Test Connection |
| MODBUS01                                     | TCPIP                                        | •                        | ОК                           |
| Communication Parameters                     |                                              | Communication Parameters | Cancel                       |
| Speed rate auto-adaptation at the end of dov | wnload                                       |                          | Help                         |

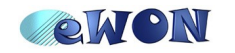

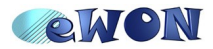

| KB Name        | Schneider M340       |       |   |
|----------------|----------------------|-------|---|
| Туре           | Communications tests |       |   |
| Since revision |                      |       |   |
| KB Number      | KB-00xx              | Build | 6 |
| Mod date       | 3. Aug. 2010         |       |   |

### 2 Remote Maintenance tests

#### 2.1 Ethernet link with M340

| eWON2005 Internet on LAN  | eCatcher Free | ОК     |
|---------------------------|---------------|--------|
| eWON2005 Internet on ISDN | eCatcher Free | ОК     |
| eWON2101 Internet on EDGE | eCatcher Free | OK (*) |
| eWON2101 Internet on GPRS | eCatcher Free | OK (*) |

#### 2.2 Serial link with M340

| eWON2005 Internet on ISDN | eVCOM + eCatcher Free | ОК |
|---------------------------|-----------------------|----|
| eWON2101 Internet on EDGE | eVCOM + eCatcher Free | ОК |
| eWON2005 Internet on GPRS | eVCOM + eCatcher Free | ОК |

(\*) I've encountered some connection errors/retries.

Then I increased the TimeOut to 10sec (default is 3sec) and the communication was more reliable.

| Set Address                                                                                                    |                                                                                                    | ? 🗙                  |
|----------------------------------------------------------------------------------------------------|----------------------------------------------------------------------------------------------------|----------------------|
| ✓ PLC<br>Address                                                                                                    | Simulator<br>Address                                                                                                    | Bandwidth            |
| 192.0.0.242     ✓     Image: Communication Parameters       Image: Communication Parameters     Image: Communication Parameters       Image: Communication Parameters     Image: Communication Parameters | PLC Communication Parameters         Request failure recovery         Number of tries:       2         Timeout (ms):       10000 | OK<br>Cancel<br>Help |
|                                                                                                    | Speed at 115 KBds Driver Settings OK Cancel Help                                                                                 |                      |

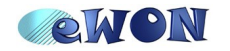